# Analisis Penjadwalan Ulang Proyek dengan *Building Information Modelling* Pada Pembangunan Gedung Graha Pemuda Kompleks Katedral Jakarta

# Alya Putri Octavia<sup>1</sup>, Adhi Purnomo<sup>2</sup>, Rezi Berliana Yasinta<sup>3</sup>

<sup>1,2,3</sup> Program Studi Teknologi Rekayasa Konstruksi Bangunan Gedung, Universitas Negeri Jakarta

# e-mail: <u>alyaputrioctavia\_1506520030@mhs.unj.ac.id<sup>1</sup></u>, <u>apurnomo@unj.ac.id<sup>2</sup></u>, <u>reziberlianayasinta@unj.ac.id<sup>3</sup></u>

## Abstrak

Penjadwalan merupakan faktor penting dalam memastikan keberhasilan proyek. Kesalahan dalam memperkirakan durasi pekerjaan dan tenaga kerja suatu pekerjaan dapat menyebabkan keterlambatan dalam penyelesaian. Penjadwalan yang efektif memerlukan informasi tentang jumlah tenaga kerja maksimal dan volume pekerjaan. Kesalahan dalam perencanaan penjadwalan bisa muncul karena perubahan dalam volume pekerjaan, hubungan antara pekerjaan, dan metode penjadwalan yang digunakan. Tujuan penelitian ini adalah menghasilkan jadwal proyek yang optimal dengan mempertimbangkan alokasi sumber daya dan menerapkan *Building Information Modelling* (BIM). Metode yang digunakan adalah *Precedence Diagram Method* (PDM) dan implementasi BIM 4D. *Microsoft Project* 2023 digunakan untuk penjadwalan, *Revit* 2023 untuk BIM 3D, dan *Navisworks* untuk BIM 4D. Penjadwalan juga memperhatikan alokasi sumber daya. Hasil penelitian menunjukkan bahwa implementasi BIM dalam *Navisworks* menghasilkan jadwal proyek yang lebih optimal dibandingkan dengan penjadwalan awal. Hal ini juga membantu mendeteksi konflik dalam tahap desain, membantu menghindari masalah selama konstruksi.

Kata kunci: Penjadwalan, Durasi, Building Information Modelling (Bim), Navisworks

#### Abstract

Scheduling is an important factor in ensuring project success. Errors in estimating the time and labor of a job can cause delays in completion. Effective scheduling requires information about the maximum amount of labor and the volume of work. Errors in scheduling planning can arise due to changes in the volume of work, the relationship between jobs, and the scheduling method used. The purpose of this research is to produce an optimal project schedule by considering resource allocation and applying Building Information Modeling (BIM). The method used is Precedence Diagram Method (PDM) and 4D BIM implementation. Microsoft Project 2023 was used for scheduling, Revit 2023 for 3D BIM, and Navisworks for 4D BIM. Scheduling also takes into account resource allocation. Research results show that the implementation of BIM in Navisworks resulted in a a more optimized project schedule compared to the initial scheduling. This It also helps detect conflicts in the design stage, helping to avoid problems during construction.

Keywords : Scheduling, durations, building information modelling (BIM), Navisworks

# PENDAHULUAN

Pembangunan Graha Pemuda Kompleks Katedral Jakarta merupakan suatu hibah negara dari Kementerian PUPR Direktorat Jenderal Cipta Karya. Proyek ini juga merupakan tempat yang sangat bersejarah, tempat dilakukannya sidang pertama Sumpah Pemuda. Nama

gedung nya pada saat itu adalah Gedung *Katholieke Jongenlingen Bond*. Graha Pemuda Kompleks Katedral Jakarta nantinya akan digunakan untuk memfasilitasi kegiatan maupun ibadah umat Katholik.

Penjadwalan proyek merupakan pengalokasian waktu yang tersedia untuk melaksanakan masing-masing pekerjaan dalam rangka menyelesaikan suatu proyek hingga tercapainya hasil optimal dengan mempertimbangkan keterbatasan yang ada. (Husein : 2011).

Proyek Graha Pemuda Kompleks Katedral Jakarta saat ini menggunakan penjadwalan secara manual dengan metode Kurva S, yang mana metode Kurva S sendiri memiliki kekurangan yakni informasi yang disampaikan tidak detail dan hanya terbatas untuk menilai kemajuan proyek. Sebagai solusinya, maka diperlukan penjadwalan ulang untuk menghasilkan waktu yang optimal.

Kegagalan suatu proyek sering kali disebabkan karena kurang terencananya kegiatan proyek serta pengendalian yang kurang efektif. Hal ini menyebabkan keterlambatan, menurunnya kualitas pekerjaan, dan memperbesarnya biaya pelaksanaan. Maka dari itu suatu proyek konstruksi dituntut untuk dapat melaksanakan pengendalian waktu dengan cepat dan tepat. Sehingga kegiatan proyek nantinya akan lebih efisien. Penggunaan metode penjadwalan dengan aplikasi BIM (*Building Information Modelling*) akan sangat membantu dalam pembuatan penjadwalan proyek konstruksi. Dalam penyusunan penjadwalan menggunakan BIM (*Building Information Modelling*) dapat terlihat dengan jelas objek mana yang dikerjakan sehingga bila terjadi perubahan desain seperti perubahan jumlah atau volume objek, dengan otomatis penjadwalan akan menyesuaikan dengan volume desain yang baru.

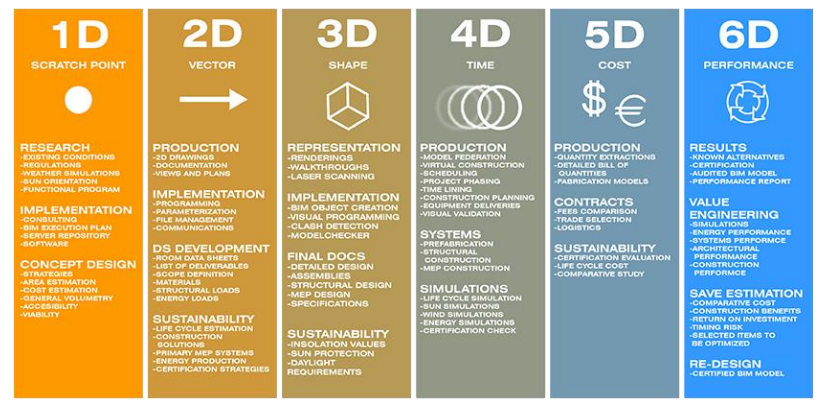

Gambar 1 BIM – Building Information Modeling

Penelitian ini dilakukan dengan menggunakan program bantu *Microsoft Project* 2019 dan software BIM 3D menggunakan *Revit* 2023, dan BIM 4D menggunakan *Navisworks Manage* 2023. Dari program *Microsoft Project* 2019 akan diolah pada *Navisworks Manage* 2023 untuk mengetahui efektivitas dan efisiensi waktu pelaksanaan pekerjaan proyek yang lebih optimal.

Penelitian ini diharapkan dapat bermanfaat untuk membuat penjadwalan dengan memperhatikan konsep *Building Information Modeling* (BIM) 4 serta memperhatikan alokasi sumber daya pada proyek bangunan Gedung Graha Pemuda Kompleks Katedral Jakarta.

#### METODE

Dalam mengumpulkan data, peneliti melakukan sebuah metode. Metode yang digunakan pada penelitian ini adalah metode penelitian kuantitatif. Metode penelitian kuantitatif adalah metode penelitian yang menjelaskan suatu masalah atau fenomena melalui pengumpulan data dalam bentuk numerik dan analisis dengan bantuan metode matematika atau statistik.

Pada penelitian ini data yang digunakan berupa data primer dan data sekunder. Data primer adalah data yang diperoleh langsung di lokasi penelitian seperti jumlah tenaga kerja. Data sekunder adalah data yang diperoleh langsung dari kontraktor seperti kurva S, bobot

rencana, dan shop drawing. Setelah itu dilakukan pengolahan data dan pemodelan detail 3D Proyek Pembangunan Gedung Graha Pemuda Kompleks Katedral Jakarta. Lokasi pada penelitian ini adalah JI. Katedral No 7B, Kel. Pasar Baru, Kec. Sawah Besar, Jakarta Pusat.

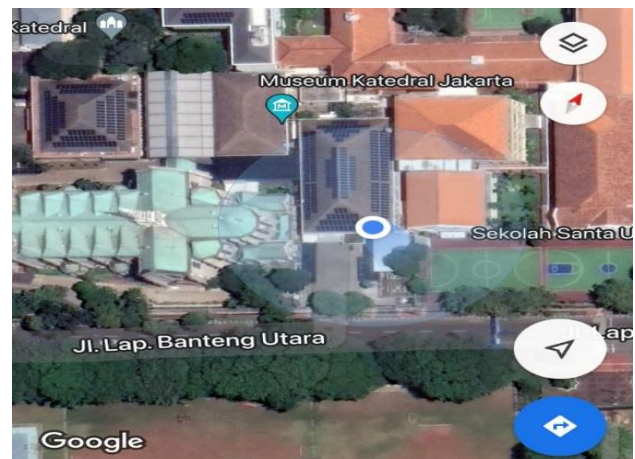

Gambar 2 Lokasi Penelitian

Pada Penelitian ini software BIM yang digunakan adalah *Navisworks Manage* 2023 dan dan *Revit* 2023. Metode yang digunakan pada penelitian ini adalah metode PDM (Precedence Diagram Method) dan implementasi BIM 4D. Hal Pertama yang dilakukan yaitu melakukan pemodelan 3D di *Revit* 2023. Pemodelan 3D ini dilakukan untuk pemodelan struktur, arsitektur dan MEP. Selanjutnya dilakukan penggabungan pemodelan 3D dari *Revit* 2023 ke *Navisworks Manage* 2023. Begitu juga dengan *Schedulling* (4D), dilakukan *schedulling* di *Microsoft Project* 2019 lalu digabungkan ke *Navisworks Manage* 2023.

# HASIL DAN PEMBAHASAN

# Data proyek

Data proyek pembangunan gedung graha pemuda kompleks katedral jakarta adalah sebagai berikut :

Nama Proyek : Pembangunan Gedung Graha Pemuda Kompleks Katedral Jakarta Lokasi Proyek : Jl. Katedral No 7B, Kel. Pasar Baru, Kec. Sawah Besar, Jakarta Pusat Jumlah Lantai : 4 lantai Nilai Kontrak : Rp. 37.800.000.000,00 Nomor kontrak: HK 0203/FSK/PPPWJM/V/26/2023 Pemberi Tugas: Direktorat Jendral Cipta Raya Kementerian PUPR Sumber Dana : APBN TA 2023 Konsultan MK : PT. Bentareka Cipta Kontraktor : PT. Permata Dwilestari **Pemodelan (struktur, arsitektur, dam mep) 3D di** *Revit* **2023** 

Dalam Pemodelan 3D di *Revit* 2023 peneliti menggunakan bantuan data proyek berupa shop drawing 2D. Pekerjaan Struktur yang dilakukan pada Proyek Pembangunan Gedung Graha Pemuda Kompleks Katedral Jakarta antara lain pondasi, kolom, balok, pelat lantai, tangga, *fasade precast*, STP (*Sewage Treatment Plant*), GWT (*Ground Water Tank*), Struktur Baja Atap. Berikut adalah hasil pemodelan struktur 3D dari *Revit* 2023.

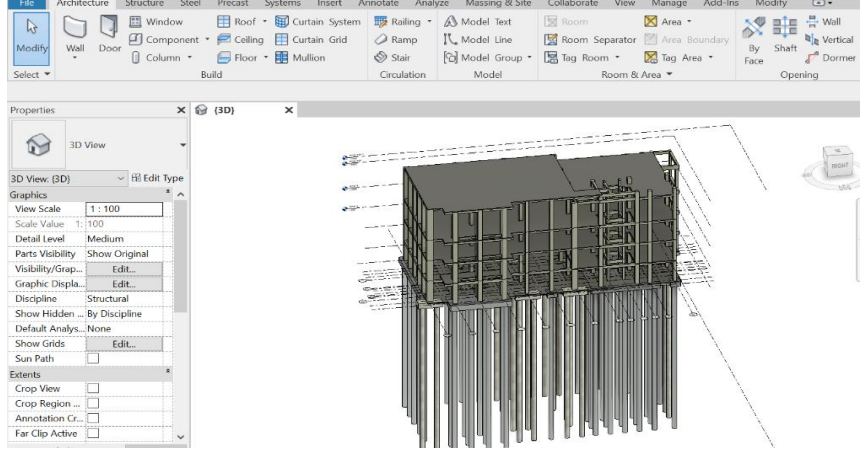

Gambar 3 Pemodelan 3D Struktur di Revit 2023

Pekerjaan Arsitektur yang dilakukan pada Proyek Pembangunan Gedung Graha Pemuda Kompleks Katedral Jakarta antara lain dinding, pintu dan jendela, lantai, plafond, kanopi, dan fasade. Berikut adalah hasil pemodelan arsitektur 3D dari *Revit* 2023.

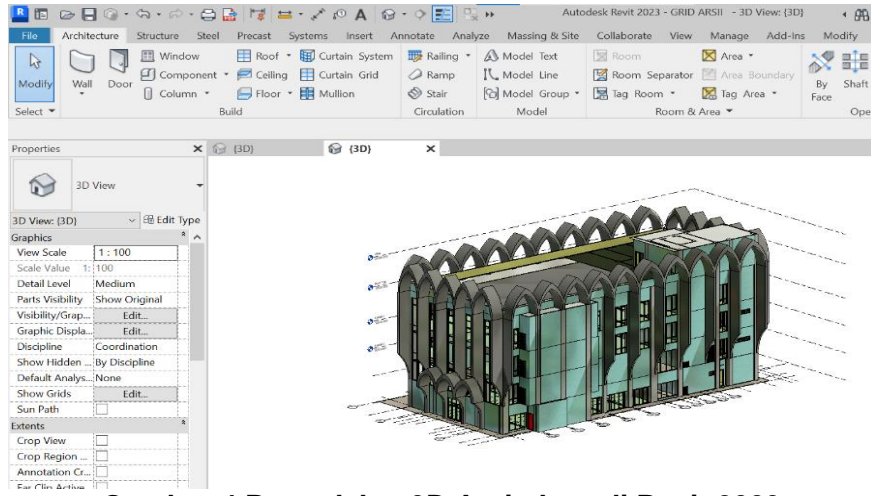

Gambar 4 Pemodelan 3D Arsitektur di Revit 2023

Pekerjaan MEP yang dilakukan pada Proyek Pembangunan Gedung Graha Pemuda Kompleks Katedral Jakarta antara lain air bersih, air kotor, air hujan, *fire fighting*, HVAC, lift, instalasi *tray cable*, instalasi titik lampu, instalasi *special lighting*, instalasi titik stop kontak, instalasi titik *grounding* dan penangkal petir instalasi kabel power dan kabel ac. Berikut adalah hasil pemodelan MEP 3D dari *Revit* 2023.

| 🔼 🖪 🖻 🗖 🖗 · ハ・ベ・                                                                                                    | · 🖨 📑 🔰 🚔 · 🗸 K                                                                   | ) A 🔞 · 🔶 📰 🗄                                        | Autode                                                  | sk Revit 2023 - project                              | plumbing - 3D View: {3                            | D} <b>∢</b> #8           |
|----------------------------------------------------------------------------------------------------|-----------------------------------------------------------------------------------|------------------------------------------------------|---------------------------------------------------------|------------------------------------------------------|---------------------------------------------------|--------------------------|
| File Architecture Structure                                                                                                    | Steel Precast Systems                                                             | Insert Annotate Anal                                 | yze Massing & Site                                      | Collaborate View                                     | Manage Add-Ins                                    | Modify                   |
| Wodify     Wall     Door     Compo       Select     V     Column                                                                                                    | w 🔠 Roof * 🚺 Curte<br>onent * 📁 Ceiling 🔛 Curte<br>n * 😝 Floor * 🏭 Mulli<br>Build | ain System  Railing * ain Grid Ann Stair Circulation | Model Text<br>I, Model Line<br>G Model Group -<br>Model | Room Separator<br>Room Separator<br>Room •<br>Room & | X Area •<br>Area Boundary<br>Tag Area •<br>Area • | By Shaft<br>Face<br>Oper |
| Properties                                                                                                    | × 😭 (3D) 🛛 🗙                                                                      |                                                      |                                                         |                                                      |                                                   |                          |
| 3D View<br>Graphics 3D View<br>Graphics 100 View Scale 1:100<br>Scale Value 1:100<br>Detail Level Fine<br>Parts Visibility Show Original<br>Visibility/Show Original<br>Visibility/Show Original<br>Visibility/Show Original<br>Detailt Analys. None<br>Show Hidden 4:07 Edit<br>Declaft Analys. None<br>Show Gridden 4:100 Edit<br>Sub-Discipline Plumbing<br>Sun Path | 00<br>00<br>00<br>00<br>00<br>00<br>00<br>00<br>00<br>00                          |                                                      |                                                         |                                                      |                                                   |                          |
| Crop View                                                                                                    |                                                                                   |                                                      |                                                         |                                                      |                                                   |                          |

Gambar 5 Pemodelan 3D MEP di Revit 2023

## Schedulling menggunakan Microsoft Project 2019

Schedulling diperlukan untuk mengetahui kinerja waktu dalam menyelesaikan proyek dan mengetahui jadwal masing-masing aktivitas pekerjaan di lapangan. Dengan dilakukannya schedulling dapat membantu suatu proyek dalam menentukan durasi tiap-tiap aktivitas dan waktu penyelesaiannya. Berikut ini merupakan step by step schedulling dengan Microsoft Project 2019.

# 1. Pengaturan mata uang

Klik *Tabs File* kemudian klik *Options* kemudian pilih *Display* isi *Currency* dengan IDR.

| oject Options       |                                                               | 1  | · ·    |
|---------------------|---------------------------------------------------------------|----|--------|
| Seneral             | Change how Project content is displayed on the screen         |    |        |
| Display             |                                                               |    |        |
| chedule             | Calendar                                                      |    |        |
| roofing             | Calendar <u>Type:</u> Gregorian Calendar 🔻                    |    |        |
| ave                 |                                                               |    |        |
| anguage             | Currency options for this project:                            |    |        |
| dvanced             | Symbol: Rp Decimal digits: 0                                  |    |        |
| ustomize Ribbon     | Macement: Rp1 Currency: IDR                                   |    |        |
| uick Access Toolbar | Show indicators and options buttons for:                      |    |        |
| dd-ins              | Resource assignments Edits to work, units, or duration        |    |        |
| ust Center          | Edits to start and finish dates Deletions in the Name columns |    |        |
|                     | Show these elements:                                          |    |        |
|                     | Entry bar                                                     |    |        |
|                     | Online status next to name                                    |    |        |
|                     |                                                               |    |        |
|                     |                                                               |    |        |
|                     |                                                               |    |        |
|                     |                                                               |    |        |
|                     |                                                               |    |        |
|                     |                                                               |    |        |
|                     |                                                               |    |        |
|                     |                                                               |    |        |
|                     |                                                               | OK | Cancel |

Gambar 6 Pengaturan Mata Uang Microsoft Project 2019

#### 2. Pengaturan jam kerja

Klik Tabs File kemudian klik Options kemudian pilih Schedule isi seperti berikut ini.

| Project Options      | ?                                                                                                    | $\times$ |
|----------------------|----------------------------------------------------------------------------------------------------|----------|
| General<br>Display   | Change options related to scheduling, calendars, and calculations.                                                                                                   | •        |
| Schedule             | Calendar options for this project: 😰 Schedule Proyek Pembanguna 💌                                                                                                    |          |
| Proofing             | Week starts on: Sunday 🔻                                                                                                    |          |
| Save                 | Fiscal year starts in: May 👻                                                                                                    |          |
| Language             | Use starting year for FY numbering                                                                                                    |          |
| Advanced             | Default start time: 08:00 - These times are assigned to tasks when you enter a start or finish date                                                                  |          |
| Customize Ribbon     | Default end time: 17:00 - without specifying a time. If you change this setting, consider matching the project calendar using the Change Working Time command on the |          |
| Quick Accord Toolbar | Hours per day: 8 0 Project tab in the ribbon.                                                                                                    |          |
|                      | Hours per week: 56 0                                                                                                    |          |
| Add-ins              | Days per month: 30                                                                                                    |          |
| Trust Center         | Schedule                                                                                                    |          |
|                      | Show scheduling messages ()                                                                                                    |          |
|                      | Show assignment units as a: Decimal 💌                                                                                                    |          |
|                      | Scheduling options for this project:                                                                                                    |          |
|                      | New tasks created: Auto Scheduled 👻                                                                                                    |          |
|                      | Auto scheduled tasks scheduled on: Project Start Date 💌                                                                                                    |          |
|                      | Duration is entered in: Days -                                                                                                    |          |
|                      | Work is entered in:  Hours                                                                                                    |          |
|                      | Default task type:  Fixed Units                                                                                                    |          |
|                      | 🗌 New tasks are effort driven 🕕 🛛 🗸 Tasks will always honor their constraint dates 🕕                                                                                 |          |
|                      | Autolink inserted or moved tasks ① 🛛 🖉 Show that scheduled tasks have estimated durations ①                                                                          | -        |
|                      | OK Can                                                                                                    | cel      |

Gambar 7 Pengaturan Jumlah Jam Kerja

3. Pembuatan kalender baru

Klik *Tabs Project* kemudian klik *Change Working Time* kemudian klik *Create New Calender* dan kasih nama kalender sesuai dengan yang diinginkan.

| calendar:  | Standard (Proje   | ect Calen | dar)           |        |        |       |      | ~         |     |                 | Create !    | New Calenda |
|------------|-------------------|-----------|----------------|--------|--------|-------|------|-----------|-----|-----------------|-------------|-------------|
| ndar 'Stan | dard' is a base c | alendar.  |                |        |        |       |      |           |     |                 |             |             |
|            |                   |           |                |        |        |       |      |           |     |                 |             |             |
| end:       |                   | Clic      | k on a         | a day  | to se  | e its | work | ting time | es: | Working times f | or 05 May 2 | 023:        |
|            |                   |           |                | Ma     | y 20   | 23    | _    | _ ^       |     |                 |             |             |
| Worki      | ng                | S         | M              | T      | W      | Th    | F    | S         |     | • 09:00 to 1    | 8:00        |             |
|            |                   |           | 1              | 2      | 3      | 4     | 5    | 6         |     |                 |             |             |
| Nonw       | orking            | 7         | 8              | 9      | 10     | 11    | 12   | 13        |     |                 |             |             |
| 1 Edited   | working hours     |           |                |        |        |       |      | -         |     |                 |             |             |
| • Edited   | working hours     | 14        | 15             | 16     | 17     | 18    | 19   | 20        |     | Based on:       |             |             |
| this calen | dar:              | 24        | 22             | 22     | 21     | 25    | 20   | 27        | _   | bused on.       | ek on ca    | alendar     |
| 1 Evenet   | Cre               | ate Nev   | v Bas          | e Ca   | lend   | ar    |      |           |     | >               | ×           |             |
| Except     | ion day           |           |                |        |        |       |      |           |     |                 |             |             |
| 1 Nonde    | Nar<br>Nar        | ne: Gra   | aha Ka         | atedra |        |       |      |           |     |                 |             |             |
|            |                   | Crea      | te <u>n</u> ev | v bas  | e cale | enda  | r    |           |     |                 |             |             |
| entions \  | Nork Weeks        | • Make    | e a co         | py of  | s      | tand  | ard  |           | ~   | calendar        |             |             |
| epuons     | TOTA TICCAS       |           |                |        | _      |       | _    |           |     |                 | -           |             |
| Nam        | e                 |           |                |        |        |       |      | OK        |     | Cancel          | ^           | Details     |
|            |                   |           | _              | _      | _      | _     |      |           |     |                 |             |             |
| [Defa      | ult]              |           |                |        |        |       |      |           |     |                 |             | Delete      |
| [Defa      | ult]              |           |                |        |        |       |      |           |     |                 |             |             |
| [Defa      | ult]              |           |                |        |        |       |      |           |     |                 |             |             |
| [Defa      | ult]              |           |                |        |        |       |      |           |     |                 |             |             |
| [Defa      | ult]              |           |                |        |        |       |      |           |     |                 |             |             |
| [Defa      | ult]              |           |                |        |        |       |      |           |     |                 |             |             |
| [Defa      | ultj              |           |                |        |        |       |      |           |     |                 |             |             |
| [Defa      | ultj              |           |                |        |        |       |      |           |     |                 |             |             |
| [Defa      | ultj              |           |                |        |        |       |      |           |     |                 |             |             |
|            | ult               |           |                |        |        |       |      |           |     |                 |             |             |
|            | ultj              |           |                |        |        |       |      |           |     |                 |             |             |
|            | ultj              |           |                |        |        |       |      |           |     |                 |             |             |

4. Pengaturan jam kerja dalam 1 minggu

Klik Tabs Project kemudian klik Change Working Time kemudian klik Work Weeks kemudian klik Details klik pada nama hari kemudian klik set day(s) to these specific working times isi jam mulai kerja dari 8:00 to 12:00 kemudian 13:00 to 17:00.

| Details for '[Default                                  | ]'         |                                                            |                                                           | ×                                   |
|--------------------------------------------------------|------------|------------------------------------------------------------|-----------------------------------------------------------|-------------------------------------|
| Set working time for t                                 | his work w | reek                                                       |                                                           |                                     |
| S <u>e</u> lect day(s):<br>Sunday<br>Monday<br>Tuesday | Use<br>Set | Project <u>d</u> ef<br>days to <u>n</u> on<br>day(s) to th | ault times for<br>tworking time<br>ese <u>s</u> pecific w | these days.<br>e.<br>vorking times: |
| Wednesday<br>Thursday<br>Friday<br>Saturday            | 1          | From<br>08:00<br>13:00                                     | To<br>12:00<br>17:00                                      |                                     |
| <u>H</u> elp                                           |            |                                                            | ОК                                                        | Cancel                              |

Gambar 9 Pengaturan Jam kerja

5. Pengaturan hari libur nasional/tanggal merah Klik *Tabs Project* kemudian klik *Change Working Time* kemudian klik *Exceptions* isi keterangan libur beserta tanggal mulai dan selesainya.

| Change working time                                                                                                    |                                   |                                  |                                  |                                            |                                                 |                                  |                               |       |                                                                 |                             | ^                |
|----------------------------------------------------------------------------------------------------|-----------------------------------|----------------------------------|----------------------------------|--------------------------------------------|-------------------------------------------------|----------------------------------|-------------------------------|-------|-----------------------------------------------------------------|-----------------------------|------------------|
| For galendar: Standard (Project                                                                                                 | Calend                            | ar)                              |                                  |                                            |                                                 |                                  | ~                             |       |                                                                 | Create 1                    | ew Calendar      |
| Calendar 'Standard' is a base caler                                                                                             | ıdar.                             |                                  |                                  |                                            |                                                 |                                  |                               |       |                                                                 |                             |                  |
| Legend:<br>Working<br>Nonworking<br>31 Edited working hours<br>On this calendar:<br>31 Exception day<br>31 Nondefault work week | Click<br>S<br>4<br>11<br>18<br>25 | on a<br>M<br>5<br>12<br>19<br>26 | day<br>Ju<br>6<br>13<br>20<br>27 | to se<br>ne 21<br>W<br>7<br>14<br>21<br>28 | ee its<br>023<br>Th<br>1<br>8<br>15<br>22<br>29 | work<br>2<br>9<br>16<br>23<br>30 | king t<br>3<br>10<br>17<br>24 | imes: | 28 June 2023 is n<br>Based on:<br>Exception 'idu<br>'Standard'. | onworking<br>Il Fitri' on c | alendar          |
| Exceptions Work Weeks                                                                                                    |                                   |                                  |                                  |                                            |                                                 |                                  |                               |       |                                                                 |                             |                  |
| Name<br>1 Idul Eitri                                                                                                    |                                   |                                  |                                  |                                            |                                                 | Sta                              | rt                            | 122   | Finish                                                          | ^                           | D <u>e</u> tails |
|                                                                                                    |                                   |                                  |                                  |                                            |                                                 | 2.07                             | 0,20                          |       | ESTODIEUES                                                      |                             | Delete           |
|                                                                                                    |                                   |                                  |                                  |                                            |                                                 |                                  |                               |       |                                                                 |                             |                  |
|                                                                                                    |                                   |                                  |                                  |                                            |                                                 |                                  |                               |       |                                                                 |                             |                  |
|                                                                                                    |                                   |                                  |                                  |                                            |                                                 |                                  |                               |       |                                                                 |                             |                  |
|                                                                                                    |                                   |                                  |                                  |                                            |                                                 |                                  |                               |       |                                                                 |                             |                  |
|                                                                                                    |                                   |                                  |                                  |                                            |                                                 |                                  |                               |       |                                                                 | ~                           |                  |
|                                                                                                    |                                   |                                  |                                  |                                            |                                                 |                                  |                               |       |                                                                 |                             |                  |
| Help                                                                                                    |                                   |                                  |                                  |                                            |                                                 |                                  |                               | C     | Options                                                         | ок                          | Cancel           |
| Gamba                                                                                                    | · 1                               | 0                                | Ρ                                | eı                                         | no                                              | aa                               | ιtι                           | ıra   | an Hari                                                         | Lib                         | ur               |

6. Pengaturan tanggal awal pelaksanaan proyek

Untuk membuat *start date* dengan klik *Tabs Project* kemudian pilih *Project Information* kemudian, pilih tanggal awal pelaksanaan pada *start date* dan *current date* untuk tanggal perencanaan kemudian, pilih *calender* pilih dengan kalender yang telah dibuat sebelumnya.

| Project Inform       | ation for 'Project1'             |   |                        | ×                     |
|----------------------|----------------------------------|---|------------------------|-----------------------|
| Start <u>d</u> ate:  | Mon 05/06/2023                   | × | C <u>u</u> rrent date: | Fri 05/05/2023 ~      |
| <u>F</u> inish date: | Thu 12/10/23                     | ~ | <u>S</u> tatus date:   | NA ~                  |
| Schedule from:       | Project Start Date               | ~ | C <u>a</u> lendar:     | graha katedral $\sim$ |
| All                  | tasks begin as soon as possible. |   | Priority:              | 500                   |
| Enterprise Custo     | m Fields                         |   |                        |                       |
| Depar <u>t</u> ment: |                                  | ~ |                        |                       |

Gambar 11 Pengaturan Start Date

7. Pengaturan kalender pada menu bar

Klik kanan pada *Timescale* kemudian pilih *Non-working time* kemudian pilih *calender* pilih dengan kalender yang telah dibuat sebelumnya untuk color bisa memilih warna merah atau yang lain sebagai tanda hari libur dan *pattern* sebagai arsiran penanda hari libur.

8. Memasukan data ke dalam Task Sheet

Setelah lembar kerja terbuka, dapat diisikan pada kolom-kolom *Task Sheet*, data yang diisikan sebagai berikut:

- a. Task Name, berisi nama pekerjaan
- b. Duration, waktu kegiatan yang akan dikerjakan
- c. Start dan Finish, berisi tanggal dimulai dan berakhirnya suatu kegiatan
- d. Predesessor, hubungan ketergantungan 'sebelum' kegiatan
- e. *Gantt Chart*, berisikan bagan jadwaldan tugas atau acara terkait proyek selama siklus proyek
- f. Resource Name, berisi sumber daya yang akan digunakan pada kegiatan

Untuk data-data yang dicantumkan ke *Task Sheet* lebih jelasnya dapat dilihat pada gambar dibawah ini.

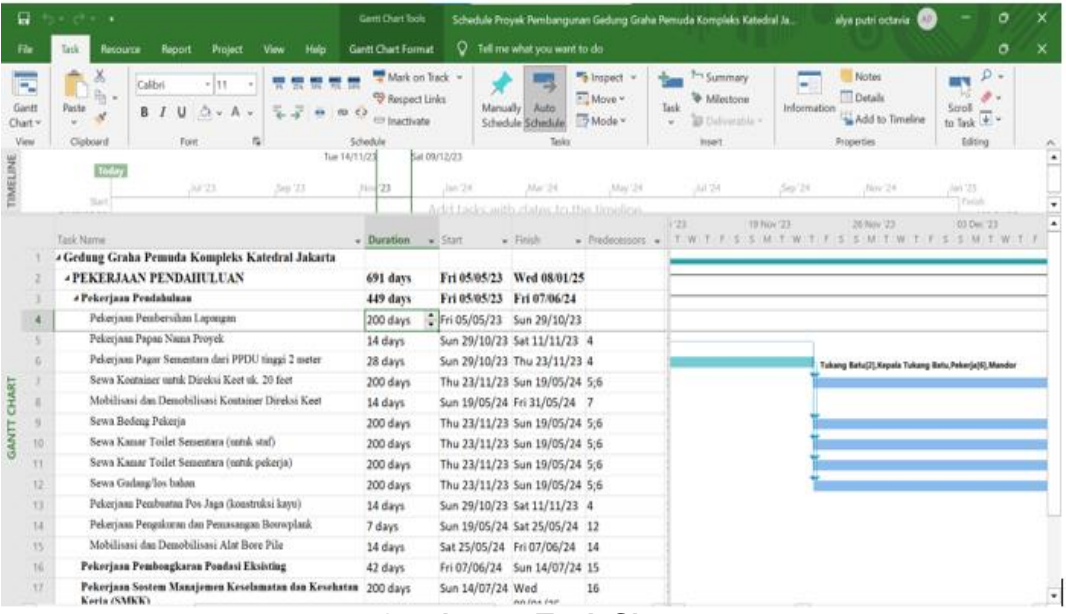

**Gambar 12 Task Sheet** 

|                  | e           | IDSK                 | Nesource              | Report P                   | oject         | new ne  | ip Resource sneer                                                               | ronnat                        | A Les INC MI               | at you want to uo                                  |           |                                        |                                                                                                    |                                         |
|------------------|-------------|----------------------|-----------------------|----------------------------|---------------|---------|---------------------------------------------------------------------------------|-------------------------------|----------------------------|----------------------------------------------------|-----------|----------------------------------------|----------------------------------------------------------------------------------------------------|-----------------------------------------|
| Ga<br>Cha<br>Vie | ntt<br>rt ¥ | Paste<br>V<br>Clipbo | X Cali<br>→ B<br>pard | bri • •<br>I U 🖄 •<br>Font | 11 •<br>• A • |         | Mark c<br>Respective<br>Mark c<br>Respective<br>Mark c<br>Respective<br>Checkle | on Track v<br>ct Links<br>ate | Manually A<br>Schedule Sch | → Inspect →<br>→ Move →<br>edule → Mode →<br>Tasks | Task      | Summary Milestone Deliverable ~ Insert | Motes Control Control | P →<br>Scroll<br>to Task ↓ →<br>Editing |
| R                |             |                      |                       | Sep 19                     | )             | Oct '19 | Nov '19                                                                         | Dec '19                       | Jan '20                    | Feb '20                                            | Mar '20   | Apr 20                                 | May '20 Jun                                                                                                    | 20                                      |
| TIMELI           |             | Thu 01/08            | 3/19                  |                            |               |         |                                                                                 | Add tas                       | sks with date              | es to the timeline                                 |           |                                        |                                                                                                    | Mon 22/06/20                            |
|                  |             | 0                    | Resource Nam          | ne                         | • Туре        | 👻 Mate  | rial 👻 Initials                                                                 | - Group                       | 👻 Max. 🛛 👻                 | Std. Rate                                          | *         | Ovt. Rate 👻                            | Cost/Use 👻 Accrue 👻                                                                                                    | Base Calendar 🔻 Code                    |
|                  | 1           |                      | Kepala Tu             | kang Batu                  | Work          |         | К                                                                               |                               | 6                          | Rp199.78                                           | 2,00/day  | Rp199.782,00/day                       | Rp0,00 Prorated                                                                                                    | Proyek Pembar                           |
|                  | 2           |                      | Kepala Tuk            | ang Batu (1%               | ) Work        |         | к                                                                               |                               | 1                          | Rp1.99                                             | 97,82/day | Rp1.997,82/day                         | Rp0,00 Prorated                                                                                                    | Proyek<br>Pembangunan                   |
|                  | 3           |                      | Kepala Tu             | kang Besi                  | Work          |         | к                                                                               |                               | 11                         | Rp199.78                                           | 2,00/day  | Rp199.782,00/day                       | Rp0,00 Prorated                                                                                                    | Proyek Pembar                           |
|                  | 4           |                      | Kepala Tuk            | ang Besi 1%                | Work          |         | к                                                                               |                               | 1                          | Rp1.99                                             | 97,82/day | Rp1.997,82/day                         | Rp0,00 Prorated                                                                                                    | Proyek<br>Pembangunan                   |
|                  | 5           |                      | Kepala Tu             | kang Cat                   | Work          |         | К                                                                               |                               | 3                          | Rp199.78                                           | 2,00/day  | Rp199.782,00/day                       | Rp0,00 Prorated                                                                                                    | Proyek Pembar                           |
| μ                | 6           |                      | Kepala Tu             | kang Pipa                  | Work          |         | к                                                                               |                               | 20                         | Rp183.83                                           | 4,00/day  | Rp183.834,00/day                       | Rp0,00 Prorated                                                                                                    | Proyek Pembar                           |
| E SHE            | 7           |                      | Kepala Tuk            | ang Pipa 1%                | Work          |         | к                                                                               |                               | 1                          | Rp1.83                                             | 38,34/day | Rp1.838,34/day                         | Rp0,00 Prorated                                                                                                    | Proyek<br>Pembangunan                   |
| JRC              | 8           |                      | Kepala Tu             | kang Kayu                  | Work          |         | к                                                                               |                               | 12                         | Rp199.78                                           | 2,00/day  | Rp199.782,00/day                       | Rp0,00 Prorated                                                                                                    | Proyek Pembar                           |
| RESO             | 9           |                      | Kepala Tuk            | ang Kayu 1%                | Work          |         | к                                                                               |                               | 1                          | Rp1.99                                             | 97,82/day | Rp1.997,82/day                         | Rp0,00 Prorated                                                                                                    | Proyek<br>Pembangunan                   |
|                  | 10          |                      | Mandor                |                            | Work          |         | M                                                                               |                               | 17                         | Rp211.37                                           | 9,00/day  | Rp211.379,00/day                       | Rp0,00 Prorated                                                                                                    | Proyek Pembar                           |
|                  | 11          |                      | Mandor (19            | %)                         | Work          |         | M                                                                               |                               | 2                          | Rp2.11                                             | 13,79/day | Rp2.113,79/day                         | Rp0,00 Prorated                                                                                                    | Proyek Pembar                           |
|                  | 12          |                      | Pekerja               |                            | Work          |         | P                                                                               |                               | 108                        | Rp174.74                                           | 8,00/day  | Rp174.748,00/day                       | Rp0,00 Prorated                                                                                                    | Proyek Pembar                           |
|                  | 13          |                      | Pekerja (1%           | 6)                         | Work          |         | P                                                                               |                               | 2                          | Rp1.74                                             | 17,48/day | Rp1.747,48/day                         | Rp0,00 Prorated                                                                                                    | Proyek Pembar                           |
|                  | 14          |                      | Tukang Ba             | atu                        | Work          |         | т                                                                               |                               | 35                         | Rp183.83                                           | 4,00/day  | Rp183.834,00/day                       | Rp0,00 Prorated                                                                                                    | Proyek Pembar                           |
|                  | 15          |                      | Tukang Bat            | u 1%                       | Work          |         | т                                                                               |                               | 1                          | Rp1.83                                             | 38,34/day | Rp1.838,34/day                         | Rp0,00 Prorated                                                                                                    | Proyek Pembar                           |
|                  | 16          |                      | Tukang Be             | esi                        | Work          |         | Т                                                                               |                               | 101                        | Rp183.83                                           | 4,00/day  | Rp183.834,00/day                       | Rp0,00 Prorated                                                                                                    | Proyek Pembar                           |

Gambar 13 Resource Name

#### Penggabungan pemodelan dan schedulling di Navisworks Manage 2023

Pemodelan terakhir dilakukan penggabungan pada *Navisworks Manage* 2023 dari hasil BIM 3D di *Revit* 2023 dan hasil pemodelan *schedulling* di *Microsoft Project* 2019. Berikut adalah cara penggabungan pemodelan dan *schedulling* di *Navisworks Manage* 2023. 1. Membuka file *project* struktur terlebih dahulu.

| N             | MAN      | B • 🔒                               | ÷ •                  |        | 0                 | Ŧ                                      |                                           | Autodesk            | Navis    | works Ma                         | anage 2                       | 023 Untit                               | led       |                                                                  | +       | Type a keywo                                | ord or phras                                 | e 🖁                       |
|---------------|----------|-------------------------------------|----------------------|--------|-------------------|----------------------------------------|-------------------------------------------|---------------------|----------|----------------------------------|-------------------------------|-----------------------------------------|-----------|------------------------------------------------------------------|---------|---------------------------------------------|----------------------------------------------|---------------------------|
| Г             | Home     | Viewpoint                           | Review               | v Anim | ation             | View                                   | Output                                    | BIM 360 Glue        | e R      | Render                           | •                             | ,                                       |           |                                                                  |         |                                             |                                              |                           |
|               | Append   | 🔗 Refrest<br>🕄 Reset /<br>📮 File Op | h<br>All •<br>otions | Select | Save<br>Selection | জি Se<br>জি Se<br>ন <mark>ছি Se</mark> | elect All 🝷<br>elect Same<br>election Tre | Find Ite            | ems<br>C | Hide                             |                               | lequire<br>lide Unselec<br>Jnhide All 🔻 | ted       | <ul> <li>Links</li> <li>Quick Pro</li> <li>Properties</li> </ul> | perties | Clash<br>Detective                          | TimeLiner                                    | +=<br>×=<br>Quantificatio |
| ÷             | F        | roject 🔻                            |                      |        |                   | Select                                 | & Search                                  | 🔛 Open              |          |                                  |                               |                                         |           |                                                                  |         |                                             |                                              | ×                         |
| Sets          | Selectio | n Tree<br>rd                        | _                    | _      | ,≪ ×<br>~         |                                        |                                           | Look                | cin:     | REVIT                            | KE NAV                        | /IS                                     |           | ~                                                                | G 🕽     | P 💷 🗸                                       |                                              |                           |
| Measure Tools |          |                                     |                      |        |                   |                                        |                                           | Quick acces         | s        | Name<br>projec<br>projec         | t arsite<br>t mep<br>t strukt | ktur                                    |           |                                                                  |         | Date mo<br>10/10/20<br>10/10/20<br>10/10/20 | dified<br>023 10:33<br>023 7:47<br>023 17:50 |                           |
|               | Plan Vie | W                                   |                      |        | .⊎ X              |                                        |                                           | Libraries<br>Dis PC |          |                                  |                               |                                         |           |                                                                  |         |                                             |                                              |                           |
|               |          |                                     |                      |        |                   |                                        |                                           | TCWORK              | F        | <<br>File name:<br>Files of type | 9:                            | project struk<br>All Files (*.*)        | ktur<br>) |                                                                  |         | ~                                           | Op<br>Car                                    | ><br>icel                 |
|               |          |                                     |                      |        |                   |                                        |                                           |                     |          |                                  |                               |                                         |           |                                                                  |         |                                             |                                              |                           |

Gambar 14 Membuka File Project Struktur

2. Append file *project* arsitektur dan *project* mep.

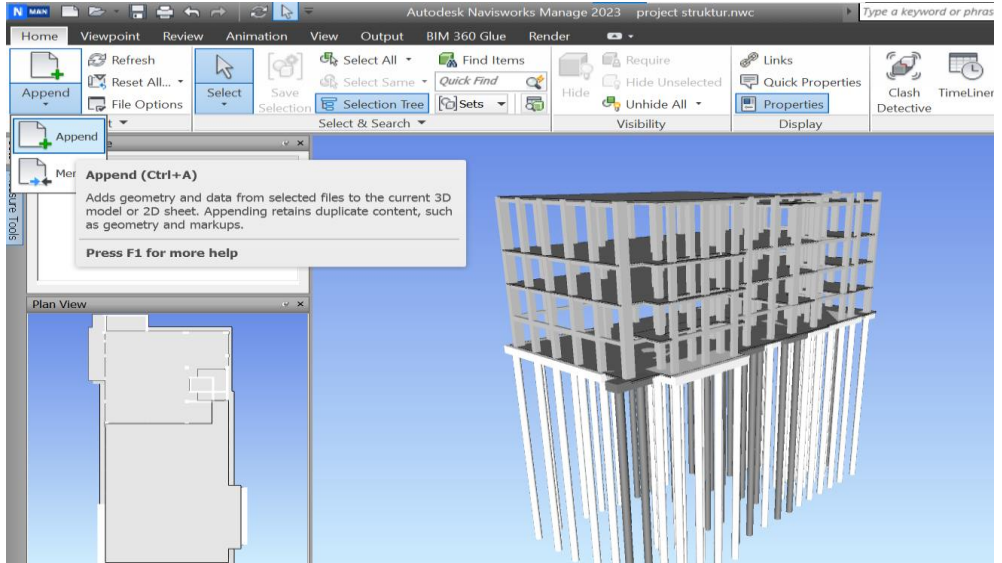

Gambar 15 Append file project arsitektur dan project mep

3. Penggabungan pemodelan project struktur, project arsitektur, project mep berhasil.

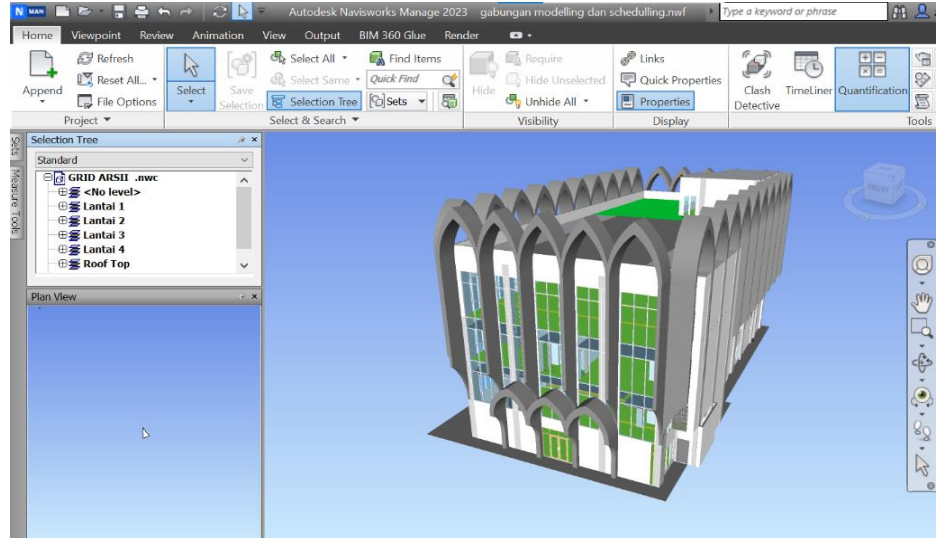

Gambar 16 Hasil Penggabungan Pemodelan 3D di Naviswork 2023

4. Memasukkan hasil schedulling dari Microsoft Project 2019 ke Navisworks Manage 2023, dengan mengklik toolbar time liner lalu mengklik data sources kemudian klik add dan pilih Microsoft Project 2007-2013. Kemudian pilih file yang akan digunakan.

| ave<br>action | Image: Select All Image: Select Same     Quick Find Items       Image: Select Same     Quick Find Items       Image: Select Second Tree     Image: Select Second Tree       Select & Search Image: Select Second Tree     Image: Select Second Tree | Hide Unselected | <ul> <li>Links</li> <li>Quick Properties</li> <li>Properties</li> <li>Display</li> </ul> | Clash<br>Detective | Quantification |
|---------------|----------------------------------------------------------------------------------------------------|-----------------|------------------------------------------------------------------------------------------|--------------------|----------------|
| ⊘ x<br>∨      | D'(8)-1(-29) : Roof Top                                                                                                    |                 |                                                                                          |                    |                |
|               | TimeLiner<br>Tasks Data Sources Configure S<br>Add   CSV Import<br>Microsoft Project MPX<br>Microsoft Project 2007-2013<br>Primavera P6 (Web Services)<br>Primavera P6 V8.3(Web Services)                                                           | imulate         | Project                                                                                  |                    | ی تور<br>ا     |

Gambar 17 Memilih Microsoft Project 2019 File yang di input ke Navisworks 2023

5. Setelah memilih file akan muncul field selector dan isi sesuai gambar dibawah ini.

| Select Same • Qu   | ick Find C Hide Unse | elected Quick Properties | Clash Time | eLiner Quantification |
|--------------------|----------------------|--------------------------|------------|-----------------------|
| Select & Search 🔻  | Field Selector       |                          | ×          | Tool                  |
|                    |                      |                          | ~ ~ ~      | 1001                  |
|                    | Column<br>Task Type  | External Field Name      |            |                       |
|                    | Synchronization ID   | Unique ID                | ~          |                       |
|                    | Planned Start Date   | Start                    |            |                       |
|                    | Planned End Date     | Finish                   |            |                       |
|                    | Actual Start Date    |                          |            |                       |
|                    | Actual End Date      |                          |            | 000                   |
|                    | Material Cost        |                          |            | 20                    |
|                    | Labor Cost           |                          |            |                       |
|                    | Equipment Cost       |                          |            |                       |
|                    | Subcontractor Cost   |                          |            | · ·                   |
| D'(8)-1(-29) : Roo | User 1               |                          |            | *                     |
|                    | User 2               |                          |            |                       |
|                    | User 3               |                          |            | -                     |
| TimeLiner          | User 4               |                          |            |                       |
|                    | User 5               |                          |            |                       |
| Tasks Data Sources | User 6               |                          |            |                       |
|                    | User 7               |                          |            |                       |
| 🕞 Add - 🛛 🔂 Delet  | User 8               |                          |            |                       |
|                    | User 9               |                          |            |                       |
| Namo               | User 10              |                          |            |                       |
| Name               |                      |                          |            |                       |
|                    |                      |                          |            |                       |
|                    | Reset All            | OK Cancel                | Help       | ]                     |
|                    |                      |                          |            |                       |
|                    |                      |                          |            |                       |
|                    |                      |                          |            |                       |
|                    |                      |                          |            |                       |

#### Gambar 18 Mengatur field selector

6. klik refresh pilih all data source selanjutnya ikuti yang terlihat pada gambar lalu OK.

| TimeLiner              |                      |      | <i>,</i> ∉ ×                                  |
|------------------------|----------------------|------|-----------------------------------------------|
| Tasks Data Sources Cor | nfigure Simulate     |      |                                               |
| Add - Delete -         | Refresh -            | _    |                                               |
| Name                   | Selected Data Source |      | Project                                       |
| New Data Source        | All Data Sources     | 2013 | C:\Users\ALYA PUTRI\Documents\Schedule Proyek |
|                        |                      |      |                                               |

|                    | Refresh from Data Source                                                                                                    | $\times$ |                     |
|--------------------|----------------------------------------------------------------------------------------------------|----------|---------------------|
|                    | Choose how the data will be refreshed:                                                                                                    |          |                     |
| D'(8)-1(-29) : Roo | Rebuild Task Hierarchy<br>Imports all task structure and data associated with the source. Existing<br>structure and imported data are overwritten. |          | ÷                   |
| TimeLiner          |                                                                                                    |          | je ×                |
| Tasks Data Sources | Updates task data from the source. Existing structure is maintained.                                                                               |          |                     |
| Add - Delet        |                                                                                                    |          |                     |
| Name               | OK Cancel                                                                                                    |          |                     |
| New Data Source    |                                                                                                    |          | nts\Schedule Proyek |
|                    |                                                                                                    |          |                     |
| <                  |                                                                                                    |          | >                   |

Gambar 19 Memindahkan hasil data source ke task

7. Penggabungan pemodelan 3D dan schedulling pada Navisworks Manage 2023 berhasil.

|                                 | Mutouesk Mavisworks Mariage 2025 gai                 |                                                                                  | cheauling.nwi                                                                           | ype a keyword or prirase |  |  |
|---------------------------------|------------------------------------------------------|----------------------------------------------------------------------------------|-----------------------------------------------------------------------------------------|--------------------------|--|--|
| Home Viewpoint Review Animation | View Output BIM 360 Glue Render                      | • •                                                                              |                                                                                         |                          |  |  |
| Append Reset All File Options   | Select All * Select All * Select Same * Quick Find C | Require                                                                          | <ul> <li>Links</li> <li>Quick Properties</li> <li>Properties</li> </ul>                 | Clash Detective          |  |  |
| Project 🔻                       | Select & Search 🔻                                    | Visibility                                                                       | Display                                                                                 | Tools                    |  |  |
| Selection Tree                  | ( X                                                  |                                                                                  |                                                                                         |                          |  |  |
| Standard                        | ×                                                    |                                                                                  | A                                                                                       |                          |  |  |
| Plan View                       | • × D'(8)-1(-29) : Roof Top                          |                                                                                  |                                                                                         | ° () () () ()            |  |  |
|                                 | TimeLiner                                            | TimeLiner x                                                                      |                                                                                         |                          |  |  |
|                                 | Tasks Data Sources Configure Simulate                | ]                                                                                |                                                                                         |                          |  |  |
|                                 | Add Task 😫 🐺 🗣                                       | • 📷 🛼 餐 •                                                                        | * 📑 * 🕾 🖓                                                                               |                          |  |  |
| ۵                               | Active Name                                          | Status Planned Start                                                             | Planned End 2023<br>Q3                                                                  | 2024<br>Q4 Q1            |  |  |
|                                 |                                                      | 05/05/2023<br>05/05/2023<br>29/10/2023<br>29/10/2023<br>23/11/2023<br>19/05/2024 | 27/06/2024<br>29/10/2023<br>11/11/2023<br>12/11/2023<br>19/05/2024<br>31/05/2024<br>> < |                          |  |  |

Gambar 20 Hasil Penggabungan pemodelan dan schedulling

#### SIMPULAN

Berdasarkan hasil penelitian mengenai implementasi BIM 4D pada *software Navisworks* dalam *Time Schedule* pelaksanaan proyek dapat diambil kesimpulan bahwa *software Navisworks* membantu melakukan simulasi pelaksanaan proyek dengan mendapatkan hasil yang sesuai. Hasil dari *Navisworks* juga sangat berpengaruh terhadap Model 3D serta *Time Schedule* dari *Microsoft Project* dengan proses menggabungkan antara BIM Model dengan Penjadwalan. Hasil penelitian menunjukkan bahwa implementasi BIM dalam *Navisworks* menghasilkan jadwal proyek yang lebih optimal dibandingkan dengan penjadwalan awal. Hal ini juga membantu mendeteksi konflik dalam tahap desain, membantu menghindari masalah selama konstruksi.

#### UCAPAN TERIMA KASIH

Ucapan terima kasih kepada Bapak Adhi Purnomo, MT dan Ibu Rezi Berliana Yasinta, MT selaku dosen pembimbing skripsi dan teman-teman Program Studi Sarjana Terapan

Teknologi Rekayasa Konstruksi Bangunan Gedung angkatan 2020 yang telah memberikan arahan dan masukan dalam pembuatan artikel ini.

## DAFTAR PUSTAKA

Abrar, H. (2011). Manajemen Proyek, Perencanaan, Penjadwalan, Pengendalian Proyek.

- Achmad Siddiq, R. K. (2022, Desember 2). ANALISIS PENJADWALAN MENGGUNAKAN APLIKASI MICROSOFT PROJECT 2010 (STUDI KASUS: RUANG TERBUKA HIJAU (RTH) KABUPATEN WAJO). JURNAL KARAJATA ENGINEEING.
- Andiyan. (n.d.). PENERAPAN BIM UNTUK SISTEM PENJADWALAN PROYEK DENGAN MODEL 4D DAN ESTIMASI BIAYA MODEL 5D.
- Henry, G., Supani, & Adi, T. J. (2020). Perencanaan Penjadwalan dengan Aplikasi BIM Menggunakan Analisa Probabilistik (Studi Kasus Proyek Jembatan Bedadung). *JURNAL TEKNIK ITS Vol. 9, No. 1*.
- Hilman, D., Maskur, A., & Saepudin, U. (n.d.). ANALISIS PENJADWALAN PROYEK DENGAN PROGRAM MICROSOFT PROJECT 2019. Jurnal Ilmiah Teknik Sipil.
- Ricardoegan, K., Indrastuti, & Savitri, A. (2022). ANALISIS PENERAPAN BUILDING INFORMATION MODELING (BIM) DAN KINERJA WAKTU PADA PROYEK PEMBANGUNAN STRUKTUR REKTORAT UNIVERSITAS INTERNASIONAL BATAM. *Rekayasa Jurnal Teknik Sipil Universitas Madura*.
- Tamba, S., & Hutauruk, D. M. (2018, Maret 1). Optimasi Biaya Dan Waktu Akibat Penjadwalan Ulang Proyek Perumahan Menggunakan Microsoft Project. *Journal of Civil Engineering, Building and Transportation*.